THE UNITED REPUBLIC OF TANZANIA

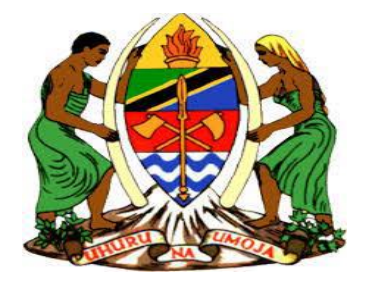

# MINISTRY OF FINANCE AND PLANNING

# Government e-Payment Gateway

Sp portal

User Guide

(Draft 0)

# **Table of Contents**

| 1 Introduction                          |
|-----------------------------------------|
| 1.1 Purpose of this user manual3        |
| 1.2 About the system                    |
| 1.3 System Requirements                 |
| 1.4 Audience                            |
| 2 Features                              |
| 2.1 Login Page4                         |
| Steps to Login4                         |
| 2.2 Home Page6                          |
| 2.3 User Profile7                       |
| 2.4 User management9                    |
| 2.4.3 Permissions per Roles10           |
| 2.5 Bill Management                     |
| 2.5.1 Bill Creation                     |
| 2.5.2 Search Bills14                    |
| 2.5.3 Pending Bills                     |
| 2.5.4 Defect Bills17                    |
| 2.5.3 Paid Bills                        |
| 2.6 Payment                             |
| 2.6.1 Successful Payment19              |
| 2.6.2 Sucessful summary                 |
| 2.6.3 Search Payments22                 |
| 2.7.1 GePG Collection24                 |
| 2.8. Reports                            |
| Other reports27                         |
| 2.9. Settings                           |
| 2.9. 1. Sub-SP registration29           |
| 2.9. 2 Collection centres               |
| 2.9.3 Exchange Rate                     |
| 2.9.4 Revenue Sources                   |
| 2.9.4.1 To Register a Revenue Source    |
| 2.9.4.2 To Search for a Revenue Source: |

| 2.9.4.2 To Modify Revenue Sources: | 34 |
|------------------------------------|----|
| 2.9.5 Sub – Revenue Source         | 36 |
| 2.9.6 Collection Target Settings   | 38 |
| 2.9.8 Upload Target                | 41 |
| 2.9.10 Contact Personnel           | 42 |

# **1** Introduction

#### **1.1** Purpose of this user manual

This User Manual provides instructional support and guidance to Authorized registered users of Government Electronic Payment Gateway (GePG). The manual focuses on access, navigation, use and management of the system to all Stakeholders.

### 1.2 About the system

Government Electronic Payment Gateway (GePG) is a web based application system designed to be used by MoFP employees, MDA employees, LGA employees, Payment Service Providers (PSP) and Revenue Payers who are key stakeholders in the process of collecting Government Revenue.

#### **1.3 System Requirements**

The GePG can be accessed using an electronic device or a computer system with the following minimum specifications:

- i. Web browser
- ii. A viable internet or network connection

### 1.4 Audience

The manual is a walkthrough to the system that will help its users in understanding the interface and its features to enhance and ease their experience. All features and components of the system have been vividly described in this manual with screenshots and examples to facilitate easier understanding.

## 2 Features

The Government Electronic Payment Gateway (GePG) has been designed using the latest technology to ensure real time interactivity and includes multiple features as listed below:

- Login Page
- Home Page / GePG Dashboard
- User Profile
- User Management
- Bill Management
- Payments
- Collections
- Reports
- Settings

### 2.1 Login Page

In order to login to the GePG, you need to have defined credentials that are **username** and **password**. Then you can access the system through the URL <u>http://www.gepg.go.tz/.</u>

#### Steps to Login

- 1. Enter your email address
- 2. Enter your password
- 3. Click Login

| U<br>Government | nited Republic of Ta<br>t e-Payment Gat | inzania<br><mark>eway - SP Porta</mark> | Type in username  |
|-----------------|-----------------------------------------|-----------------------------------------|-------------------|
|                 |                                         | K                                       |                   |
| Enter y         | our username                            | @                                       | Type in password  |
| Passwo          | ord                                     | â K                                     |                   |
|                 |                                         | Login 🗲                                 | Click here to log |
|                 |                                         |                                         |                   |
|                 |                                         |                                         |                   |

# Figure 1: User log in screen

**NOTE**: If you don't have login credentials, please contact your System Administrator.

### 2.2 Home Page

After log in successfully, your screen will look like this. (GePG dashboard)

|                           | Government e-Pa                                                                                                    | ayment Gateway                           |                                             |                                                                      |
|---------------------------|----------------------------------------------------------------------------------------------------|------------------------------------------|---------------------------------------------|----------------------------------------------------------------------|
|                           | Collection:                                                                                                    | 📮 null (null)                            | + Bills                                     | 880341 (5) 306739 (2) 573602<br>s Generated Paid Bills Pending Bills |
|                           | < May 2018 >                                                                                                    | ₩ Home >                                 | ✓ Compare 🔚                                 | Today's Bill Generated (11288) e Today's Payments 👻                  |
| Logged in as<br>john.were | Su         Mo         Tu         We         Th         Fr         Sa           29         30         1         2         3         4         5    | 87,947,488,736.00 (Tzs)                  | 3,400,000,000.00 (Tzs)<br>Collection Target | Progress Towards Target                                              |
| Home                      | 6 7 8 9 10 11 12<br>13 14 15 16 17 18 19                                                                                                    | May 2018                                 | May 2018                                    | (2017/2018) 1127579%                                                 |
| CC<br>Bill Management     | 20         21         22         23         24         25         26           27         28         29         30         31         1         2 | Graph                                    |                                             | *                                                                    |
| Payments                  |                                                                                                    | 41                                       |                                             | -                                                                    |
| Q                         |                                                                                                    | 3T                                       |                                             |                                                                      |
| Reports                   |                                                                                                    | 12 12 12 12 12 12 12 12 12 12 12 12 12 1 |                                             | <ul> <li>Total Collections</li> <li>Collection Target</li> </ul>     |
| Reconciliation            |                                                                                                    | π                                        |                                             |                                                                      |

#### Figure 2 :GePG Dashboard

The Dashboard above displays functionalities for you to use(based on your access rights) at the left most part, while presenting summary of collection and collection targets at the center, total count of Generated, Paid and Pending Bills at the top right par as well as List of Service Providers(Least and Top collectors) at the bottom part.

### $\triangleright$

Scrolling down to the very bottom of the dashboard you may see Lists of Service Providers with their respective collections.

| Daily Collection (May 25, 2018)                              | All     | Least Collectors | Top Collecto  |
|--------------------------------------------------------------|---------|------------------|---------------|
| Service Provider                                             | Vote Co | ie Am            | ount (Tzs)    |
| Fanzania Electric Supply Company Limited                     | SP103   |                  | 1,982,642,830 |
| Vinistry of Lands, Housing and Human Settlements Development | SP117   | 108,605,42       |               |
| Tanzania Forest Service Agency                               | SP128   | 92,360,0         |               |
| mmigration Services Department                               | SP109   |                  | 69,191,00     |
| Dar Es Salaam Water And Sewerage Corp                        | SP104   |                  | 67,858,27     |

### 2.3 User Profile

This feature contains your (user's) personal information (including user's details modification) and logout functionality. You may be able to make changes to your user profile.

|                           | Government e-Pa                                                                                                    | yment Gateway                  |                            |                                                                                                    |
|---------------------------|----------------------------------------------------------------------------------------------------|--------------------------------|----------------------------|----------------------------------------------------------------------------------------------------|
|                           | 1 My profile                                                                                                    | 📮 null (null)                  | + в                        | 880341         \$ 306739         573602           ills Generated         Paid Bills         Pending Bills |
|                           | Logout     May 2018                                                                                                    | n€ Home >                      | ✓ Compare                  | Today's Bill Generated (11288) 6 Today's Payments 👻                                                       |
| Logged in as<br>john.were | Su Mo Tu We Th Fr Sa                                                                                                    | 87,947,488,736.00 (Tzs)        | 3,400,000,000,000.00 (Tzs) | Progress Towards Target                                                                                   |
| Home                      | 29         30         1         2         3         4         5           6         7         8         9         10         11         12          | May 2018                       | May 2018                   | (2017/2018) 1127579%                                                                                      |
|                           | 13         14         15         16         17         18         19           20         21         22         23         24         25         26 | Graph                          |                            | *                                                                                                    |
| Bill Management           | 27 28 29 30 31 1 2                                                                                                    |                                | MONTHLY COLLECTIONS        | =                                                                                                    |
| Payments                  |                                                                                                    | 41                             |                            |                                                                                                    |
| Q                         |                                                                                                    | 31                             |                            |                                                                                                    |
| Collections<br>Reports    |                                                                                                    | 21<br>001EECTONS<br>011EECTONS |                            | - ■- Total Collections<br>→ Collection Target                                                             |
| Reconciliation            |                                                                                                    | π                              |                            |                                                                                                    |

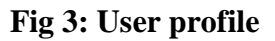

Steps:

- 1. Click once on **User profile** picture at the top left corner of homepage then My profile and log out features will be displayed.
- 2. Change any editable field to modify User's profile personal information such as email address, address and phone number.

- 3. Click on the sign on the profile picture field to ADD your profile picture.
- 4. Click in New Password field and enter New Password ( if you want to change your current password)
- 5. Re-enter the new password in the Confirm Password field for confirmation.
- 6. Click Save to keep the changes.
- 7. Click Clear to Discard the changes.

| My Profile        |                   |                     |                    |                       |              |
|-------------------|-------------------|---------------------|--------------------|-----------------------|--------------|
| Title *           | Mr                |                     |                    |                       |              |
| Name : *          | manager           |                     |                    | iaa                   |              |
| Email address : * | manager@iaa.ac.tz | Phor                | ne Number : *      | 0789678987            |              |
| Address : *       | P.O.BOX 2798      | Profil              | le Picture :       | No file selected      | •            |
| Username : *      | manager.iaa       |                     |                    |                       |              |
|                   |                   | Change Password (Wr | ite the New passwo | rd to change the Old) |              |
| Password : *      | Old Password      | New Password        |                    | Confirm New Password  |              |
|                   |                   |                     |                    |                       | Clear Update |
|                   | <b>↑</b>          |                     |                    |                       | 1 1          |

### 2.4 User management

This module is designed to manage user registration, permission and listing.

#### 2.4.1 User Registration

This feature is used to register new system users. This is done through the following **steps**:

1. Click User Management (The "Users List", "Users Registration", "User Roles" and "User Permission" links will be displayed)

2. Click Users Registration (This will open the User Registration Form)

3. Select the appropriate Title for the user

4. Enter User Personal Details (i.e FirstName, Middle Name, Last Name, UserName, Email Address, etc..)

5. Select the drop down menu for the appropriate Sub Service Provider, Collection

Center, Roles and Status of the user.

6. Tick on the boxes for Yes or No accordingly and

- 7. Click Create to Save the details
- 8. Click Clear to clear the fields

### 2.4.3 Permissions per Roles

This will show you the permissions assigned on each pre-defined Role(s). Roles and their respective permissions are pre-defined by the system and thereafter each Service Provide will be able to view the existing Roles and assigns them to the users based on organization's User Matrix. Viewing of Permissions per each Role is done through the following steps:

- Click User Management (The "Users ", "Users Registration" and "Permission per Role" links will be displayed)
- 2. Click Permissions per Roles (This will open the Users Permission Form).
- 3. Select the Role you want to see its permissions .
- **4.** The displayed "Ticked" permissions are the ones that have been assigned to the selected Role
- 5. On the "Search" text box, enter the keyword of the user you want to search and the list of all users whose details match with the keyword provided will be listed.
- 6. If you want to list ALL existing users, leave the "Search" text box blank (in step 3) and

|                | iaa.admin<br>Last Login : August 02, 2018 | Institute of Accountancy Arush:<br>2 | a (SP214)                       | 0 0 Paid Bills O Pending Bil                           |
|----------------|-------------------------------------------|--------------------------------------|---------------------------------|--------------------------------------------------------|
|                | tt Users                                  | A Home >                             | 3 V Compare                     | ta Today's Bill Generated (0) 🔞 Today's Payments 👻     |
| ged in as      |                                           |                                      |                                 |                                                        |
|                | Permissions per Role                      | View Permissions per Role            |                                 |                                                        |
| -              |                                           | Role Name: * SP Manager              | •                               |                                                        |
| lome           |                                           | CREATE BILL                          | DELETE BILL                     | VIEW BILL                                              |
|                | 4                                         | VIEW PENDING BILL                    | VIEW SETTLED BILL               | VIEW DEFECT BILL                                       |
| anagement      |                                           | SEARCH BILL                          | SEARCH PENDING BILL             | SEARCH SETTLED BILL                                    |
| o <sup>o</sup> | $\sim$                                    | SEARCH DEFECT BILL                   | PRINT BILL                      | EXPORT BILL                                            |
| ettings        | <b>←</b> (!)                              | SEARCH PAYMENT                       | VIEW RECONCILED PAYMENT         | VIEW SUCCESSFUL PAYMENT                                |
|                |                                           | VIEW FAILED PAYMENT                  | PRINT RECEIPT                   | MANAGE ALLOCATED SUB SERVICE<br>PROVIDER BUDGET/TARGET |
|                |                                           | MANAGE SP EXCHANGE RATE              | VIEW MOF/GEPG CONTACT PERSONNEL | MANAGE SP CONTACT PERSONNEL                            |
|                |                                           | VIEW_REPORTS                         | VIEW_COLLECTIONS                | MANAGE SP SUBREVENUE SOURCE                            |
|                |                                           | MANAGE SP COLLECTION TARGET          | MANAGE SP REVENUE SOURCE        |                                                        |

Figure 4: Permissions assigned to "SP Manager" Role

4

#### 2.5 Bill Management

GePG provides Bill Management to facilitate Bills preparation and reporting by various Stakeholders. The feature involve Bills Creation, Upload, and Search (for both paid and pending bills.

#### 2.5.1 Bill Creation

This allows a GePG user(s) without Billing Systems on their end, and who wish to create a Bill, to do so through GePG. This process is done through the following steps:

- 1. Click Bill Management (The Create Bill, Upload Bills, Search Bills, Paid Bills and Pending Bills links will be displayed)
- 2. Click Create Bill (The Bill Creation form will be displayed)
- **3.** Fill Payer's personal information (i.e. Payer Name, Bill Description, Email address and Phone number).
- 4. Click in the Set Reminder check box to put a Tick, if you want the bill reminder messages to be sent to the Payer.
- **5.** Fill Bill information by Selecting the currency ( The appropriate Exchange Rate will display), Payment Type and Expiry Date ( Bill Expiry Date)
- **6.** Select the Revenue Source(s) for the Bill and enter the Amount corresponding to that source.
- 7. Enter the Miscellaneous Amount for that Revenue Source if any.
- 8. Enter Bill Reference Number
- **9.** Click "ADD" to append and enter the next Revenue Source Details (If the Bill, is for more than one "Revenue Sources").
- **10**. Click the "Red round Sign" at the right most part of line (If you want to delete any of the appended Revenue Source(s)).
- **11.**Click "Submit" to save the bill.

| gepg.were        | Create Bill      | Proventeda                     |                                                     |              |                                |                              |               |            |
|------------------|------------------|--------------------------------|-----------------------------------------------------|--------------|--------------------------------|------------------------------|---------------|------------|
| Ģ                | 2 Search Bills   | Payer Into Payer Name :        | Demo Test                                           |              | Bill Description : *           | Describe the Bill Informatio | n e.g. Bill   |            |
| Home             | 19 Pending Bills | Email address :                | demo@mol.go.tz                                      |              | Phone Number : *               | (255) (700) 000000           |               | - 3        |
| Bill Management  |                  | Set Reminder :                 | Ves                                                 |              |                                |                              |               |            |
|                  |                  | Bill Info                      |                                                     |              |                                |                              |               |            |
| Payments         |                  | Currency : *                   | Select Currency                                     | *            | Exchange Rate :                |                              | •             | € 5        |
| Collections      |                  | Payment Type: *                | Full Payment                                        | •            | Expiry Date:                   | days                         | (dd-mm-yyyy)  |            |
| <mark>ப</mark> ி |                  |                                |                                                     | Kevenue S    | ources (you can ADD Multiple s | sources)                     |               |            |
| Reports          |                  | Revenue Source : *             | Select Revenue Source                               | •            | Amount                         | Bill Reference               |               | <b>€</b> 6 |
| CC<br>Settings   |                  | Add +<br>Total Billed Amount : |                                                     |              |                                |                              |               |            |
|                  |                  |                                |                                                     |              |                                |                              |               |            |
|                  |                  | Payment Options                |                                                     |              |                                |                              |               |            |
|                  |                  | Method : *                     | Mobile Money or Bank E     Electronic Fund Transfer | )eposit<br>r |                                | $\frown$                     | -             |            |
|                  |                  |                                |                                                     |              |                                | 11                           | $\rightarrow$ | Submit     |

Figure 5: Bill creation form

### 2.5.2 Search Bills

This allows a GePG user(s) to Search and View details of the Bills that have been stored in the system. This process is done through the following **steps**:

- **1.** Click Bill Management (The Create Bill, Upload Bills, Search Bills, Paid Bills and Pending Bills links will be displayed).
- **2.** Click Search Bills (The Search Bill Form will be displayed)
- **3.** From the Filter, select Revenue Source and Payment Status (i.e Paid / Pending) then enter bill reference number, date range (Date from and Date To).
- **4.** Click "Search Bill" to get the Bill or "Clear" to clear search criteria.
- **5.** Click the "View" option at the right most part of the Row if you want to view Bill Details
- 6. Leave the "Search Bill" fields empty and Click "Search Bill" (If you want to get a list of ALL Bills)

|                           | Bill Management  | ₩ Home >            |                        |                 | ✓ Com              | pare 🔚 Today's | Bill Generated (13 | 7) ø Today    | 's Payments 👻 |
|---------------------------|------------------|---------------------|------------------------|-----------------|--------------------|----------------|--------------------|---------------|---------------|
| Logged in as<br>gepg.were | 🌣 Create Bill    | Search Dill         |                        |                 |                    |                |                    |               |               |
|                           | 🜣 Search Bills   | Search Bill         |                        |                 |                    |                |                    |               |               |
|                           | 10 Pending Bills | Bill Control Num    | ber : * 991680003378   |                 |                    |                |                    |               | $\cap$        |
| Home                      | sta Defect Bills | Bill Reference :    | CAZ245556              |                 |                    |                | •                  |               | 3             |
| 🕑<br>Bill Management      |                  | Payer Name :        | Bill Owner Name        |                 |                    |                |                    |               |               |
| Lill<br>Payments          |                  | Date From :         |                        | (dd-mm-yyyy) Da | te To :            | (dd-mn         | і-уууу)            | Clear         | Search Bill   |
| Q<br>Collections          |                  | Bill List           |                        |                 |                    | 4              | 7                  |               |               |
| ආ                         |                  | Search: type t      | io filter (            | 2               |                    |                |                    | Show entries: | 10 -          |
| Reports                   |                  | Date ^              | Payer                  | Bill Control ID | 🗘 🛛 Bill Ammount 🗘 | Paid Ammount   | Currency 🗘         | Expire Date   | Options 🗘     |
| <b>Q</b> _0               |                  | 31-07-2018          | dangote industries Itd | 991680003378    | 57,052.00          | 57,052.00      | TZS                | 30-08-2010    | . • •         |
| Settings                  |                  | Showing 1 to 1 of 1 | l entries              |                 |                    |                | (5)                | Previous 1    |               |

Figure 6: Searching bill

### 2.5.3 Pending Bills

This allows user(s) to View the monthly summaries of the Total Pending Amounts. It also allow searching for a specific pending bill and view its details. This process is done through the following **steps**:

- 1. Click Bill Management (The Create Bill, Upload Bills, Search Bills, Paid Bills and Pending Bills links will be displayed)
- **2.** Click Pending Bills (The Pending Bill Form will be displayed with Pending Amount for the current month, at the top of the form)
- **3.** The middle part of the form shows the list of all pending bills at the current month.
- 4. Click the Search field and enter the keyword of the pending bill you want to view
- **5.** Select the number in the Show Entries Drop down List at the right most part to specify the number of records to display.
- **6.** Click First, Previous, Next or Last button at the bottom of the page to navigate between pages.

|                           | August 03, 2018 | Tzs |               |                                |              |                 | ills Generated   | Paid Bil       | ls 🕒         | Pending Bills |
|---------------------------|-----------------|-----|---------------|--------------------------------|--------------|-----------------|------------------|----------------|--------------|---------------|
|                           | Bill Management |     | Home >        |                                |              | ✓ Compare       | 目 Today's Bill G | enerated (146) | ø∃ Today's I | Payments 👻    |
| Logged in as<br>gepg.were | 🕸 Create Bill   |     |               |                                |              |                 |                  |                |              |               |
|                           | 😒 Search Bills  | K   | 10,254,       | 782.19<br>nding Amount (Tzs)   |              |                 |                  |                |              |               |
| Home                      | 🗊 Pending Bills |     | August, 2     | 2018                           |              |                 |                  |                |              |               |
| ľ                         | 🗊 Defect Bills  |     | Pending Bills | as of August 03, 2018          |              |                 |                  |                |              |               |
| ill Management            |                 | \$  | Search: type  | e to filter Q.                 |              |                 |                  | Sh             | iow entries: | 10 🔻          |
| Payments                  |                 |     | Date ^        | Payer 🗘                        | Control No   | Billed Amount 💲 | Paid Amount 🗘    | Outstanding 🗘  | Currency 🗘   | Options 🗘     |
| 0                         |                 |     | 03-08-2018    | DAVID A SHUMA                  | 991680003850 | 97,997.00       | 0.00             | 97,997.00      | TZS          | ® X           |
| Collections               |                 |     | 03-08-2018    | Chuma                          | 991680003859 | 56.00           | 0.00             | 56.00          | TZS          | @ X           |
| (Pn                       |                 |     | 03-08-2018    | SAFIEL J. MKENI                | 991680003939 | 163,030.00      | 0.00             | 163,030.00     | TZS          | ® X           |
| Reports                   |                 |     | 03-08-2018    | DELTA                          | 991680003876 | 18,272.00       | 0.00             | 18,272.00      | TZS          | ® X           |
| ð <sup>8</sup>            |                 |     | 03-08-2018    | SUNSHINE TRANSPOTATION LIMITED | 991680003875 | 79,560.00       | 0.00             | 79,560.00      | TZS          | ® X           |
| Settings                  |                 |     | 03-08-2018    | charan singh                   | 991680003938 | 434,100.00      | 0.00             | 434,100.00     | TZS          | @ X           |
|                           |                 |     | 03-08-2018    | charan singh                   | 991680003936 | 434,100.00      | 0.00             | 434,100.00     | TZS          | @ X           |

**Figure 7: Pending bills** 

### 2.5.4 Defect Bills

This allows user(s) to View the monthly summaries of the Total Amounts of Defect Bills. It also allows searching for a specific defect bill and view its details including reason for being defect. This process is done through the following **steps**:

- Click Bill Management (The Create Bill, Upload Bills, Search Bills, Paid Bills, Pending Bills and Defect Bills links will be displayed)
- **2.** Click Defect Bills (The Defect Bills Form will be displayed with the Total Amount of Defect Bills for the current month, at the top of the form)
- 3. Click the Search field and enter the keyword of the defect bill you want to view
- 4. Click the "View Option" to view defect bill's details
- **5.** Select the number in the Show Entries Drop down List at the right most part to specify the number of records to display.
- **6.** Click First, Previous, Next or Last button at the bottom of the page to navigate between pages.

|                        | Collection:      | 🖵 🛛 Tanzania National Road Agency (SP168) | 519     452     67       Bills Generated     Paid Bills     Pending Bills |
|------------------------|------------------|-------------------------------------------|---------------------------------------------------------------------------|
|                        | Bill Management  | ₩ Home >                                  | 🗸 Compare 🛛 😫 Today's Bill Generated (148) 👼 Today's Payments 👻           |
| Logged in as gepg.were | 🏟 Create Bill    |                                           |                                                                           |
|                        | 🛿 Search Bills   | Search Detect Bill                        |                                                                           |
| Home                   | 19 Pending Bills | Bill Reference : * CZ1259897              |                                                                           |
| -                      | III Defect Bills | Payer Name : * Bill Owner Name            |                                                                           |
| Bill Management        | 5                | Date From : (dd-mm-yyyy) Date To :        | (dd-mm-yyyy)                                                              |
| Din Wanayement         | 1                |                                           | Clear Search Bill                                                         |
|                        |                  |                                           |                                                                           |
| Payments               | 2                | Defect Bills as of August 03, 2018        |                                                                           |
| Q                      |                  |                                           |                                                                           |
| Collections            |                  | Search: type to tilter 9.                 |                                                                           |
| 伯                      |                  | Date                                      | Billed Amount     Gurrency     Options                                    |
| Reports                |                  | No dati                                   | a available in table                                                      |
| ¢¢<br>Settings         |                  | Showing 0 to 0 of 0 entries               | 6                                                                         |

**Figure 8: Defect bills** 

### 2.5.3 Paid Bills

This allows user(s) to View the monthly summaries of the Total Billed Amount, Total Paid Amount and Total Remains from Partial Payments. It also allow the user to search for a specific bill and view its details. This process is done through the following steps:

- Click Bill Management (The Create Bill, Upload Bills, Search Bills, Paid Bills and Pending Bills links will be displayed)
- 2. Click **Paid Bills** (The Search Bill Form will be displayed with Billed Amount, Total Paid Amount and Total Remains from Partial Payments for the current month, at the top of the form)
- **3.** The middle part of the form shows the list of all paid bills at the current month.
- **4.** To specify the paid bill to view, Click the "Search" field and enter the keyword of the bill.

- **5.** To specify the number of records to view in the Paid Bills List, select the number in the "Show Entries" Drop down List at the right most part.
- **6.** Click First, Previous, Next or Last button at the bottom of the page to navigate between pages.

### 2.6 Payment

This feature allows user(s) to Search and View details of the Payments made through Payment Service Providers (PSP). The View includes Successful, Unsuccessful, and Reconciled Payments.

### 2.6.1 Successful Payment

This is used to Search or View the Successful Payments (payments that settled their corresponding Bills) done through PSPs. Follow the below **Steps**:

- Click Payment (The Successful Payments, Unsuccessful Payments, Reconciled Payments and Search Payment links will be displayed)
- **2.** Click Successful Payment (The Successful Payment Form will be displayed with summary of Payments for the current month, at the top of the form)
- **3.** Click the "Search" field, provide the keyword of the payment transaction and press Enter (For specifying the paid transaction you want to view).
- **4.** Select the number in the "Show Entries" Drop down List at the right most part of the form (For specifying the number of records to view in the Payment List).
- 5. Click the eye-like icon to view
- **6.** Click First, Previous, Next or Last button at the bottom of the page to navigate between pages.

|                          | Payments                                                                                       | Home →      Compare      E Today's Bill Generated (29814)     I = Today's Payments                                                                                                    |
|--------------------------|------------------------------------------------------------------------------------------------|----------------------------------------------------------------------------------------------------|
| ogged in as<br>iohn.were | Search Payments                                                                                |                                                                                                    |
|                          | ▷ Successful Summary                                                                           | Search Payments                                                                                                    |
| Home                     | Unsuccessful Summary                                                                           | Payment Service Provider : Select Payment Service Provider                                                                                                    |
|                          |                                                                                                | Bill Control Number : 991680003378 PSP Reference :                                                                                                    |
| ľ                        |                                                                                                | Date From : (dd-mm-yvy) Date To : (dd-mm-yvy)                                                                                                    |
| Nanagement               | < August 2018 >                                                                                | (ow.mu.111)                                                                                                    |
|                          | Su Mo Tu We Sa                                                                                 | Clear Search Payments                                                                                                    |
| ayments                  | 29 30 31 1 4                                                                                   | Payment List                                                                                                    |
| Q                        | 5 6 7 8 9 10 11                                                                                |                                                                                                    |
| ollections               | 12 13 14 15 16 1/ 18                                                                           | Search: type to filter Q Show entries: 10 V                                                                                                    |
|                          | 19     20     21     22     23     24     23       26     27     28     29     30     31     1 | PSP ^ PSP Transid 🗘 Paid Date 🗘 Paid Amount 🗘 Currency 🖓 Mobile No 🗘 Bill Control ID 🗘 Payment Ref 🗘 Remarks 🗘 Action                                                                                                    |
| 伯                        |                                                                                                |                                                                                                    |
| Reports                  |                                                                                                | NMB EC100218306537IP 01-08-2018 57,052.00 TZS 255656918641 991680003378 99004733607 Successful 👁 🖪                                                                                                    |
| Ceports                  |                                                                                                | NMB         EC100218306537IP         01-08-2018         57,052.00         TZS         255656918641         991680003378         99004733607         Successful         Image: Control of Control of Control |

Fig: Successful payment view

### 2.6.2 Sucessful summary

This feature provides summary of files for all successful transactions.To view successful summary of transactions follow the following **Steps**:

- 1. Click successful summary
- 2. Select the number in the "Show Entries" Drop down List at the right most part of the form (For specifying the number of records to view in the Payment List).
- 3. Navigate to download icon to download file of successfully payments based on date.

|                        | Pa              | yme  | ents     |          |          |          |          |          |   | ₩ Home >                    |              | ✓ Compare | ∏ Today's Bill Generated (163) | ø≣ Today's Payments | s v |
|------------------------|-----------------|------|----------|----------|----------|----------|----------|----------|---|-----------------------------|--------------|-----------|--------------------------------|---------------------|-----|
| Logged in as gepg.were | Search Payments |      |          |          |          |          |          |          |   |                             |              |           |                                |                     |     |
|                        | B               | S    | uco      | essf     | iul Su   | umma     | агу      |          |   | 1                           |              |           |                                |                     | 7   |
| Home                   | B               | ) U  | Insu     | cce      | ssful    | Sum      | nmary    | 1        |   | Search: type to filter      | ٩            | (         | 2                              | entries: 10         | •   |
| ľ                      |                 |      |          |          | 000      |          |          |          |   | Date                        | ∧ File       | 1         |                                | Options             | \$  |
| ill Management         |                 | <    |          | Au       | gust 2   | 2018     |          | >        | 5 | 01-08-2018                  | <u>}</u> (   | 0.04 KB   | 3                              | *                   |     |
| <u>lılı</u>            | s               | iu I | Мо       | Tu       | We       | Th       | Fr       | Sa       |   | 02-08-2018                  | ( <u>)</u>   | ).04 KB   |                                | *                   |     |
| Payments               | 2               | 9    |          | 31       | 1        | 2        | 3        | 4        |   | 26-07-2018                  | <b>X</b>     | ).04 KB   |                                | ¥                   |     |
| 0                      | ţ               | 5    | 6        | 7        | 8        | 9        | 10       | 11       |   | 27-07-2018                  | 1            | ).04 KB   |                                | *                   |     |
| Collections            | 1               | 2    | 13<br>20 | 14<br>21 | 15<br>22 | 16<br>23 | 17<br>24 | 18<br>25 |   | 28-07-2018                  | ) ( <u>)</u> | 0.03 KB   |                                | ÷                   |     |
| ረካ                     | 2               | 6    | 27       | 28       | 29       | 30       | 31       | 1        |   | 29-07-2018                  | B) (         | ).03 KB   |                                | ±.                  |     |
| Reports                |                 |      |          |          |          |          |          |          |   | 30-07-2018                  | <u>}</u>     | 0.03 KB   |                                | ×                   |     |
| ¢°                     |                 |      |          |          |          |          |          |          |   | 31-07-2018                  | <u>x</u> (   | 0.03 KB   |                                | ¥                   |     |
| Settings               |                 |      |          |          |          |          |          |          |   | Showing 1 to 8 of 8 entries |              |           |                                | vious 1 Next La     |     |
|                        |                 |      |          |          |          |          |          |          |   |                             |              |           |                                |                     |     |

Figure 9: Successful summary list

### 2.6.3 Search Payments

This allows user(s) to Search and View details of the Payments that have been done through PSPs. This process is done through the following steps:

- 1. Click Payment(The Successful Payments, Unsuccessful Payments, Reconciled Payments, Paid Bills and Pending Bills links will be displayed)
- 2. Click Search Payment (The Search Payment Form will be displayed)
- **3.** From the Filter, select payment service provider, then enter bill control number and select the date range i.e Date from to Date To.
- 4. Click "Search Payment" to get the Payments
- 5. Click "Clear" to clear search criteria.
- 6. Click the "View" Option at the right most part of the Row if you want to view Payment Details.
- **7.** Click First, Previous, Next or Last button at the bottom of the page to navigate between pages.

|                           | Payments             | 🕷 Home 🗧 Today's Bill Generated (29814) 🛛 💩 Today's Payments 👻                                                                                                    |
|---------------------------|----------------------|----------------------------------------------------------------------------------------------------|
| Logged in as<br>john.were | 🗞 Search Payments    |                                                                                                    |
|                           | 🕞 Success Summary    | Search Payments                                                                                                    |
| Home                      | 🗁 Uns 🔄 Summary      | Payment Service Provider: Select Payment Service Provider                                                                                                    |
| 1                         | 2                    | Bill Control Number : 991680003378 PSP Reference :                                                                                                    |
| Bill Management           | August 2018 >>       | Date From : (dd-mm-yyyy) Date To : (dd-mm-yyyy)                                                                                                    |
| dil                       | Su Mo Tu We The      | Clear Search Payments                                                                                                    |
| Payments                  | 29 30 31 1 <b>1</b>  | A A A A A A A A A A A A A A A A A A A                                                                                                    |
| Q                         | 5 6 7 8 9 10 11      | Payment List                                                                                                    |
| Collections               | 19 20 21 22 23 24 25 | Search: type to filter Q. Show entries: 10 V                                                                                                    |
| ආ                         | 26 27 28 29 30 31 1  | PSP ^ PSP TransId 🗘 Paid Date 🗘 Paid Amount 🌣 Currency 🌣 Mobile No 🗘 Bill Control ID 🗘 Payment Ref 🗘 Remarks 🗘 Action 🗘                                                                                                    |
| Reports                   |                      | NMB         EC100218306537/IP         01-08-2018         57,052.00         TZS         255656918641         991680003378         5         7         Succession         Image: Contract of the succession of the succession of |
| 9                         |                      | Showing 1 to 1 of 1 entries                                                                                                    |
| Reconciliation            |                      |                                                                                                    |
| 101                       |                      |                                                                                                    |

Figure 10: Search Payment View

### 2.7.1 GePG Collection

This allows user(s) to View the daily summaries of the Total Collected Amount by various Payment Service Providers such as Mobile Network Operator (MNO), Banks and Point of Sales (POS). It also allows user(s) to search using specific collection criteria (i.e PSP, Amount, Transaction status etc.) and view its details. This process is done through the following steps:

- 1. Click Collections (The PSP Collection and Reconciliations links will be displayed)
- Click PSP Collections (The Daily Collection Form will be displayed with the summarized Total Collections – MNO (TZS), Total Collections – BANKS (TZS) and Total Collections – MNO(TZS) at the top of the form)
- **3.** From the filter enter date range i.e Date from To Date To.
- 4. The middle part of the form shows the list of PSPs daily collections with PSP Name(s) and with their corresponding Collected Amounts (TZS)
- **5.** To specify individual collection, Click the "Search" field and enter the keyword of the collection transaction.
- 6. To specify the number of records to view in the collections List, select the number in the "Show Entries" Drop down List at the right most part.
- **7.** Click First, Previous, Next or Last button at the bottom of the page to navigate between pages.

|                        | GePG Collections  | ₭ Home >                 | ✓ Compare                            | 🔚 Today's Bill Generated (32) 👩 Today's Payments 👻 |
|------------------------|-------------------|--------------------------|--------------------------------------|----------------------------------------------------|
| Logged in as gepg.were | PSP Collections   | < 2                      |                                      |                                                    |
|                        | 2 Reconciliations | 0.00                     | 0.00 State Collections - BANKS (Tzs) | 0.00<br>Total Collections - POS (Tzs)              |
| Home                   | .000              |                          |                                      |                                                    |
| Ø                      |                   |                          | 000                                  |                                                    |
| 3ill Management        |                   | S Filter                 |                                      |                                                    |
| htt                    |                   | From Date : * 01-08-2018 | (dd-mm-yyyy) To Date : *             | 31-08-2018 (dd-mm-yyyy)                            |
| Payments               |                   |                          |                                      | Filter                                             |
| 0                      |                   |                          |                                      |                                                    |
| Collections            |                   | PSP Collections          |                                      |                                                    |
| Ø                      |                   | Search: type to filter   | ≤ 5                                  | 6 - 10 -                                           |
| Reports                |                   | PSP                      |                                      | ∧ Collected Amount (Tzs)                           |
| <b>Q</b> 0             | 4                 | CRDB                     |                                      | 5,872,095.00                                       |
| Settings               |                   | NMB                      |                                      | 75,617,190.00                                      |

Figure 11: PSP Collections

#### 2.8. Reports

This allows user(s) to have a well-formatted and organized presentation of data that have been processed and stored by the system. This process is done through the following steps:

- 1. Click Reports (The Collections vs. Target links will be displayed)
- **2.** Click Collections Vs. Target (The Report form having Filter, monthly bill and collection summary with their graphical representation will be displayed)
- 3. From the filter select financial year , Month and Sub-SP.
- 4. Click "Search" to get the Report based on search criteria.

|                             | Reports                  | ₭ Home >                                                                                                    |                        |                                                | ✓ Compare   | I≣ Today's Bill Generated (328     | 5) o Today's Payments 👻                                              |
|-----------------------------|--------------------------|----------------------------------------------------------------------------------------------------|------------------------|------------------------------------------------|-------------|------------------------------------|----------------------------------------------------------------------|
| Logged in as<br>manager.tpf | Collections vs Target    | Filter                                                                                                    |                        |                                                |             |                                    |                                                                      |
|                             | Collection Center Report | Financial Year:                                                                                                    | 2018/2019              |                                                |             | August 👻                           |                                                                      |
| Home                        | B Other Reports          | Sub-SP :                                                                                                    | Police Main Force-2001 |                                                |             |                                    | Search                                                               |
| 🕑<br>Bill Management        | 2                        |                                                                                                    |                        |                                                | 0           | 4                                  | 7                                                                    |
| L <b>III</b><br>Payments    |                          | 1,688,347,500.00                                                                                                    | (Tzs)                  | 0.00 (Tzs)<br>Collection Target<br>August 2018 |             | Progress Towards Ta<br>(2018/2019) | nget                                                                 |
| Q<br>Collections            |                          | Graph                                                                                                    |                        |                                                |             |                                    | *                                                                    |
| 约                           |                          |                                                                                                    |                        | MONTHLY COLLE                                  | CTIONS      |                                    | =                                                                    |
| Reports                     |                          | 96<br>86<br>76<br>(SZL) SN0<br>(SZL) SN0<br>(SZL) S |                        | Jul<br>• Total Collections: 7 753              | 387 500 Tzs |                                    | <ul> <li>◆ Total Collections</li> <li>◆ Collection Target</li> </ul> |

**Figure 12 : Collection against target report** 

To view Reports based on collection centres , click collection centres report then follow the following steps:

- 1. In the filter select date range i.e date from to date to:
- 2. Click filter then report information based on collection centres and collected amount per collection centre.

|                              | Reports                   | ₩ Home >                                      | ✓ Compare 🔚 Today's Bill Generated (30) 👩 Today's Payments ↔ |
|------------------------------|---------------------------|-----------------------------------------------|--------------------------------------------------------------|
| Logged in as<br>manager.osha | ∲ Collections vs Target   | Filter                                        |                                                              |
|                              | Collection Centers Report | From Date : * 01-08-2018 (dd-mm-yyyy) To Date | :* 31-08-2018 (dd-mm-yyyy)                                   |
| Home                         | B Other Reports           |                                               | Filter                                                       |
| C<br>Bill Management         |                           | Collection Centers Report                     | 3                                                            |
| L <b>ili</b><br>Payments     |                           | Search: type to filter Q                      | Show entries: 10 V                                           |
| 0                            |                           | Collection Center                             | ∧ Collected Amount (Tzs)                                     |
| Collections                  |                           | Coasial zone ( CZ )                           | 76,775,500.00                                                |
| -                            |                           | Head Quarter ( HQ )                           | 1,030,000.00                                                 |
| Reports                      |                           | Lake Zone ( LZ )                              | 10,390,000.00                                                |
|                              |                           | Northern Zone (NZ )                           | 23,110,000.00                                                |
| Co<br>Settinas               |                           | Southern Zone ( SZ )                          | 3,593,000.00                                                 |
|                              |                           | SYSTEM ( CC1 )                                | 16,245,800.00                                                |

**Figure 13: Reports based on collection centres** 

#### Other reports

Gepg includes many other system reports that you can use to gain insights into how collection is going on.

To view these reports follow the following steps:

- 1. Click other reports then list of available reports with their descriptions will be displayed.
- 2. Navigate to eye-like icon then click to view reports details.

3. Enter starting transaction date and ending transaction date then click preview to view the report.

|                             | Reports                   | ∦iHome >                                                                |                                                                                       | / Compare         | ₩ Today's Bill Generated (4862)                         | ø∃ Today's Pa    | yments 👻  |  |  |  |
|-----------------------------|---------------------------|-------------------------------------------------------------------------|---------------------------------------------------------------------------------------|-------------------|---------------------------------------------------------|------------------|-----------|--|--|--|
| Logged in as<br>manager.tpf | Collections vs Target     |                                                                         |                                                                                       |                   |                                                         |                  |           |  |  |  |
|                             | Collection Centers Report | Other Reports                                                           |                                                                                       |                   |                                                         |                  |           |  |  |  |
| Home                        | B Other Reports           | Search: type to filler q Show entries. 10                               |                                                                                       |                   |                                                         |                  |           |  |  |  |
| Ø                           | <b></b>                   | Report Name                                                             | Description                                                                           |                   |                                                         | 0                | Action () |  |  |  |
| Bill Management             |                           | Collection Centre Collections                                           | All payments made on bills generated by a specific Service Provider collection centre |                   |                                                         |                  |           |  |  |  |
| lılı.                       |                           | Detailed Sub Service Provider Collections Grouped by Currency           | Detailed Sub Service                                                                  | Provider Collect  | tions Grouped by Currency in a specifie                 | d Time Period    | ۲         |  |  |  |
| Payments                    |                           | Government Exchequer Receipt                                            | Payment Receipt                                                                       |                   | ۲                                                       |                  |           |  |  |  |
| Q                           |                           | Service Provider Collections by Payment Service Provider(PSP)           | Service Provider Rev                                                                  | Provider          | ۲                                                       |                  |           |  |  |  |
| Collections                 |                           | Service Provider Collections by Service Type                            |                                                                                       |                   | Summary of Service Provider Collections by Service Type |                  |           |  |  |  |
| Reports                     |                           | Service Provider Monthly Summary Collections by Sub Service<br>Provider | Total Collections on b                                                                | ills generated by | y each Sub Service Provider in a specifi                | ied Time Period  | ۲         |  |  |  |
|                             |                           | Service Provider Monthly Total Collections                              | Montihly payments m                                                                   | ade on bills gen  | erated by Service Provider                              |                  | ۲         |  |  |  |
| ¢,<br>Settings              |                           | Sub Service Provider Collections by Service Type                        | Detailed Sub Service                                                                  | Provider Collect  | tions by Service Type                                   |                  | ۲         |  |  |  |
| oottingo                    |                           | Summary of Collection Centre Collections                                | Summary of all paym<br>centres                                                        | ents made on bi   | lls generated by a specific Service Prov                | vider collection | ۲         |  |  |  |

4. 1

Figure 14: Other reports found on GePG

#### 2.9. Settings

The setting module lets you define settings for sub SP registration, collection centres, exchange rate, communication API, contact personnel and GePG contact personnel.

### 2.9. 1. Sub-SP registration

To register Sub-SP go to Navigation pane and click settings, then click sub-SP registration and follow the following steps:

- 1. Go to Navigation pane and click settings;
- 2. Click sub-SP registration to fill sub-SP details;
- 3. Enter sub-SP name, short name and select active status;
- 4. Select appropriate sub-vote and enter sub-SP code;
- 5. Click create button to save sub-SP details or clear button to clear the details.

|                           | System Settings            | ₩ Home >                   |                                            |            | ✓ Compare                  | ≣ Today's Bill Generated (5 | ) 🕡 Today's Pay | ments 👻 |
|---------------------------|----------------------------|----------------------------|--------------------------------------------|------------|----------------------------|-----------------------------|-----------------|---------|
| Logged in as<br>admin.atc | (iiii) Sub-SP Registration | ← (                        | 2                                          |            |                            |                             |                 |         |
|                           | S Collection Centers       | Sub-Service Provider Reg   |                                            |            |                            |                             |                 |         |
| Home                      | 1↓ Exchange Rate           | Service Provider           | Arusha Technical College                   |            |                            | 3                           | )               |         |
| <b>105</b>                | E Communication Api        | Sub SP Name : *            | Sub SP Name : " Administration and General |            |                            | Status : *                  | ACTIVE          | -       |
| er Management             | Contact Personnel          | Short Name : *             | Administration and General                 |            |                            |                             |                 |         |
| <b>O</b> <sup>0</sup>     | GePG Contact Personnel     | Sub Vote :                 | 1001 - Administration and HR M             | lanagement | Sub SP Code : *            | 1001                        |                 | _       |
| Settings                  | <b>(</b> 1)                |                            |                                            |            |                            |                             | Clear           | Create  |
|                           |                            |                            |                                            |            |                            |                             |                 |         |
|                           |                            |                            |                                            |            | 4                          |                             |                 |         |
|                           |                            | Sub Service Providers      |                                            | (          |                            |                             |                 |         |
|                           |                            | Search: type to filter     | Q,                                         |            |                            |                             | Show entries:   | 2       |
|                           |                            | Name                       | ^                                          | Code 🗘     | Description                | ۰ :                         | Status 🗘        | Action; |
|                           |                            | Administration and General |                                            | 1001       | Administration and General |                             | ACTIVE          | 10      |
|                           |                            | Finance and Accounts       |                                            | 1002       | Finance and Accounts       |                             | ACTIVE          | 10      |

Figure 15 : Sub-SP Registration

### 2.9. 2 Collection centres

This form is used to register new or modify existing Collection Center(s) in the system. To register, you should follow the following **Steps**:

- 1. Click Settings (The System Setting window will display links of ALL forms under this feature)
- 2. Click Collection Centers (The form will be displayed with the respective Service Provider's Name)
- **3.** Enter Region, District, Description (Name), Center Code and Status (On the Collection Centers' section)
- Click "Create" to get the Collection Center's details in the system or "Clear" to clear ALL fields.
- Click on the "Search Box" and enter the keyword of the existing Collection Center(s) (e.g. Name, Code, Description or Status)
- **6**. Click the "View" option at the right most part of the Row if you want to view or modify Collection Center's Details
- Leave the "Search Box" field empty ( If you want to get a list of ALL Collection Center
- **8.** To specify the number of records to view in the Collection Center List, select the number in the "Show Entries" Drop down List at the right most part.
- **9.** Click First, Previous, Next or Last button at the bottom of the page to navigate between pages.

|                           | System Settings         | ▲ Home >                     |                          |                | ✓ Compare | l≣ Today's | Bill Generated (6) | ø≣ Today's Pay | ments 👻 |
|---------------------------|-------------------------|------------------------------|--------------------------|----------------|-----------|------------|--------------------|----------------|---------|
| Logged in as<br>admin.atc | (Ⅲ) Sub-SP Registration | <b>2</b> 2                   |                          |                |           |            |                    |                |         |
|                           | Collection Centers      | Create Collection Center     |                          |                |           |            |                    |                | _       |
| Home                      | †↓ Exchange Rate        | Service Provider :           | Arusha Technical College |                |           |            |                    |                |         |
| <b>101</b>                | E Communication Api     | Region : *                   | Njombe 🔻                 | District : *   |           |            |                    | *              |         |
| Jser Management           | Contact Personnel       | Description(Name) : *        |                          |                |           |            |                    |                |         |
| ð.                        | GePG Contact Personnel  | Centre Code: *               |                          | Status : *     |           | ACTIVE     |                    | Ŧ              |         |
| Settings                  | <b>←</b> (1)            |                              |                          |                |           |            |                    | Clear          | Create  |
|                           |                         |                              |                          | -              |           |            |                    | 7              |         |
|                           |                         |                              |                          | 3              |           |            |                    |                |         |
|                           |                         | Collection Centers           |                          |                |           |            |                    |                |         |
|                           |                         | Search: type to filter       | ۹ 🔶                      | 5              |           |            | 8 –                | 10             | •       |
|                           |                         | Center                       | ^                        | Code           | \$ F      | Region 🗘   | District 0         | Status 🗘       | Action  |
|                           |                         | Arusha Technical College (Ki | kuletwa Branch)          | ATC-KIKULETWA  | ļ         | Arusha     | 6                  |                | 10      |
|                           |                         | Arusha Technical College HC  | 2                        | ATC-MAIN CAMPU | s /       | Arusha     | Arusha             | ACTIVE         | 10      |
|                           |                         | Head Quarter                 |                          | HQ             | ł         | Katavi     | Miele              | INACTIVE       | 10      |
|                           |                         | Showing 1 to 3 of 3 entries  |                          |                |           | 9          | First              | evious 1 Next  | Last    |

Figure 16 : Creation of collection centre

#### 2.9.3 Exchange Rate

This form is used to set the Service Provider's exchange rate. To SET the exchange rate, you should follow the following **Steps**:

#### **Create New Exchange Rate**

- 1. Click Settings (The System Setting window will display links of ALL forms under this feature)
- 2. Click Exchange Rate (The form will be displayed with the respective Service Provider's Name)
- 3. Click the Calendar and select the Exchange Rate Date
- 4. Select the Currency
- 5. Enter the Exchange Rate
- 6. Select the Status
- 7. Click Save to store the Exchange Rate or Clear to Discard.

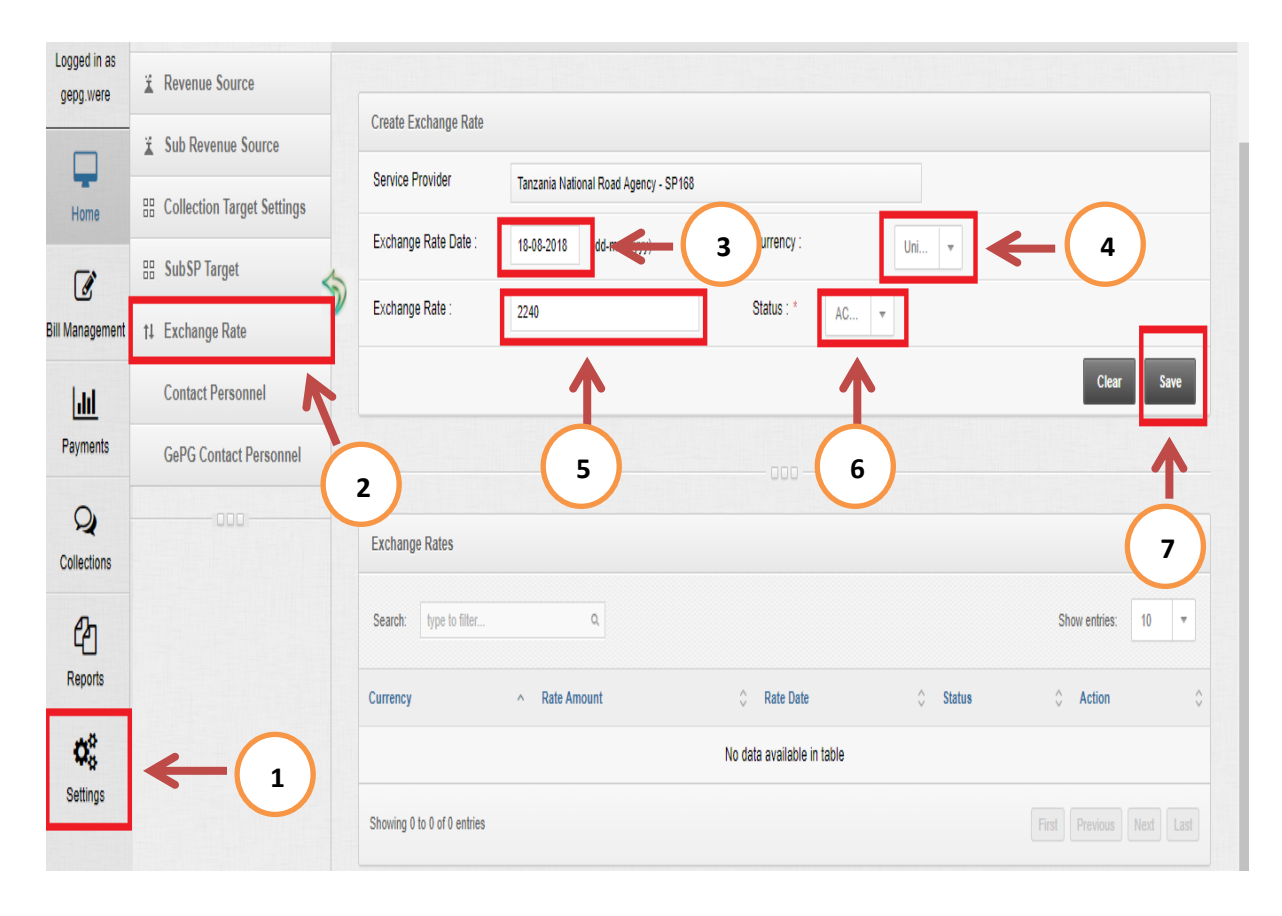

#### Fig: Creation of exchange rate

#### 2.9.4 Revenue Sources

This form is used to register Revenue Sources that are expected to be collected within the specified Financial Year in the system. To register, you should follow the following. **Steps:** 

#### 2.9.4.1 To Register a Revenue Source

- Click Settings (The System Setting window will display links of ALL forms under this feature)
- 2. Click Revenue Source (The form will be displayed with the respective Service Provider's Name)
- **3.** Click the Drop Down List to select the Main Revenue Source ( The respective Revenue items will be displayed will check box)
- 4. Click in the check box corresponding to the revenue item you want to use)
- 5. Click "Save" to store the Main Revenue Sources with its Revenue Item(s) in the system.

| Logged in as gepg.were | X Revenue Source           | ← 2                    |                                        | 5                                |
|------------------------|----------------------------|------------------------|----------------------------------------|----------------------------------|
|                        | 👗 Sub Revenue Source       | Revenue Source         |                                        | $\mathbf{\dot{\mathbf{\nabla}}}$ |
| Home                   | Collection Target Settings | Select Revenue Sou     | +This field is required                | $\mathbf{V}$                     |
| Ø                      | # SubSP Target             | Main Revenue Sources : | Select Main Revenue Source             | Č1                               |
| Bill Management        | 1↓ Exchange Rate           |                        | Clear                                  | Save                             |
| 111                    | Contact Personnel          |                        |                                        |                                  |
| Payments               | GePG Contact Personnel     | Selected Revenue Sour  | C68                                    |                                  |
| Q<br>Collections       |                            | 4 type to filter       | Q. Show entries:                       | 10 🔻                             |
| ආ                      |                            | ≎ Code ≎               | Description                            | ∧ Options≎                       |
| Reports                |                            | 140300                 | Fines, Fees, Penalties and Forfeitures | 1                                |
| ¢,                     | ← 1                        | 140290                 | Material testing fees                  |                                  |
| Settings               |                            | 140368                 | Miscellaneous Receipts                 |                                  |
|                        |                            | 140383                 | Road Reserve User Charges              |                                  |
|                        |                            | 140200                 | Sales of Goods and Services            | 1                                |
|                        |                            | 140382                 | Weighbridge collections                |                                  |

#### Figure 17: Registering revenue source

### 2.9.4.2 To Search for a Revenue Source:

 Click in Filter field and type the Keyword of the Revenue code or description you want to search (The Revenue Source list that match the typed keyword will be displayed.

| Logged in as<br>gepg.were | X Revenue Source                              |                                                                                                    |     |
|---------------------------|-----------------------------------------------|----------------------------------------------------------------------------------------------------|-----|
| Home                      | Sub Revenue Source Collection Target Settings | Select Revenue Sources                                                                                                |     |
| Ø                         | 🔠 SubSP Target                                | Main Revenue Sources : Select Main Revenue Source                                                                     |     |
| Bill Management           | t‡ Exchange Rate                              | Clear Sove                                                                                                    |     |
| <u>lıl</u>                | Contact Personnel                             | 000                                                                                                    |     |
| Payments                  | GePG Contact Personnel                        | Selected Revenue Sources                                                                                              |     |
| Q<br>Collections          | 000                                           | Search: 14030 Q Show entries: 10                                                                                      | •   |
| Reports                   |                                               | Code             Quescription            140300               Fines, Fees, Penalties and Forfeitures               // | ons |
| ¢,                        |                                               | Showing 1 to 1 of 1 entries (filtered from 6 total entries)                                                           |     |

#### Figure 18: Searching for revenue source

#### 2.9.4.2 To Modify Revenue Sources:

- Click edit option to deselect revenue item(s) from the main revenue sources ( the deselect revenue sources form will display)
- 2. Click the check box and untick (to deselect)
- **3.** Click Save to keep the changes or Clear to Discard
- **4.** To specify the number of records to view in the Revenue Sources List, select the number in the "Show Entries" Drop down List at the right most part.
- **5.** Click First, Previous, Next or Last button at the bottom of the page to navigate between pages.

|                  | ¥ Sub Revenue Source         |          | Revenue  | Sources             |                                                                               |             |  |  |  |  |  |  |
|------------------|------------------------------|----------|----------|---------------------|-------------------------------------------------------------------------------|-------------|--|--|--|--|--|--|
| Home             | B Collection Target Settings |          | Deselec  | ect Revenue Sources |                                                                               |             |  |  |  |  |  |  |
| ľ                | 🔠 SubSP Target               | 5        | Main Rev | venue Sources       | 140300 : Fines, Fees, Penallies                                               |             |  |  |  |  |  |  |
| Bill Management  | †↓ Exchange Rate             | <b>_</b> | 14030    | os : Miscellane     | ous Receipts 🕷 140362 : Weighonoge collections 🕷 140363 : Road Reserve User C | Class Caus  |  |  |  |  |  |  |
| lılı             | Contact Personnel            | C        | 2        |                     |                                                                               | Jear        |  |  |  |  |  |  |
| Payments         | GePG Contact Personnel       |          | 2        |                     |                                                                               | 7           |  |  |  |  |  |  |
| Q<br>Collections |                              |          | Selected | Revenue Sou         | Irces                                                                         |             |  |  |  |  |  |  |
| 伯                |                              |          | Search:  | type to filter.     | A Showen                                                                      | ries: 10 🔻  |  |  |  |  |  |  |
| Reports          |                              |          | ^ (      | Code 🗘              | Description                                                                   | ○ Options() |  |  |  |  |  |  |
| 00               |                              |          | 1        | 140300              | Fines,Fees,Penalties and Forfeitures                                          | <b>→</b> ′  |  |  |  |  |  |  |
| Settings         |                              |          |          | 140368              | Miscellaneous Receipts                                                        |             |  |  |  |  |  |  |
|                  |                              |          | <b>V</b> | 140382              | Weighbridge collections                                                       |             |  |  |  |  |  |  |
|                  |                              |          |          | 140383              | Road Reserve User Charges                                                     |             |  |  |  |  |  |  |
|                  |                              |          | 1        | 140200              | Sales of Goods and Services                                                   | 1           |  |  |  |  |  |  |
|                  |                              |          | <b>V</b> | 140290              | Material testing fees                                                         |             |  |  |  |  |  |  |

Figure 19 : Modifying revenue sources

#### 2.9.5 Sub – Revenue Source

This form will allow you to register Sub Revenue Sources that are expected to be collected within the specified Financial Year in the system. To register, you should follow the following:

#### Steps: To Register a sub- Revenue Source:

- 1. Click Settings (The System Setting window will display links of ALL forms under this feature.
- 2. Click Sub Revenue Source (The form will be displayed with the respective Service Provider's Name.
- 3. Click the Drop Down List to select the Main Revenue Source (The respective Revenue items will be displayed will check box).
- 4. Click in the check box corresponding to the revenue item you want to use).
- 5. Click "Save" to store the Main Revenue Sources with its Revenue Item(s) in the system.
- 6. Click "Clear" to clear Selection.

| _               | 🗴 Sub Revenue Source         |     | <b>C</b> 2              | 000-                               | 3                             |                  |
|-----------------|------------------------------|-----|-------------------------|------------------------------------|-------------------------------|------------------|
| Home            | # Collection Target Settings |     | Sub Revenue Sou         | K                                  | Upload Sub Revenue            |                  |
|                 | # SubSP Target               |     | Revenue Sources : *     | 140206 : Receipt from Sales of S 👻 | File (.csv): No file selected | +                |
| Sill Management | †↓ Exchange Rate             | 5   | Existing Children :     | Select *                           |                               | Clear Upload     |
| lilil           | Contact Personnel            | - 1 | Sub-Revenue Name :      | Receipt from Sale Stores           | $\cap$                        |                  |
| Payments        | GePG Contact Personnel       |     | Label :                 | Receipt from Sale Stores           | -4                            |                  |
| Q               | 000                          |     | Revenue Budget Balance: | 0.00                               | $\bigcirc$                    |                  |
| Collections     |                              |     | Sub Revenue Budget :    | 500,000,000.00                     | 5                             |                  |
| ß               |                              |     | Status :                | ACTIVE                             | 6                             |                  |
| Reports         |                              |     | Has Fixed Amount :      | Ves                                |                               |                  |
| Co<br>Settings  | <b>←</b> (1                  | )   | Fixed Amount :          | 0.00                               |                               |                  |
| ooningo         |                              |     | Currency .              | TZS                                | $\sim$                        |                  |
|                 |                              |     |                         | Clear                              |                               |                  |
|                 |                              |     | Sub Revenue Sources     |                                    |                               |                  |
|                 |                              |     | Search: type to filter  | ٩                                  |                               | Show entries: 10 |

Figure 20: Sub-SP registration

### 2.9.6 Collection Target Settings

This form will allow you to set the Collection targets. The annual Revenue Source's Budget is divided into twelve periods (months). To SET the target, you should follow the following

#### Steps:

#### Create Target

- Click Settings (The System Setting window will display links of ALL forms under this feature)
- 2. Click Collection Target (The form will be displayed with the respective Service Provider's Name)
- **3**. Select the Revenue Source you want to set target on (After selection the Total Target per Revenue Source will be displayed).
- 4. Enter the Target amount for each Period (The sum of all period should be less or equal to Total Target per Revenue Source)
- 5. Click Save to store the targets or Clear to Discard.

| Logged in as<br>manager.tpf | X Revenue Source             |                   |                   |                 | 000                          |                |                |              |
|-----------------------------|------------------------------|-------------------|-------------------|-----------------|------------------------------|----------------|----------------|--------------|
|                             | 🗴 Sub Revenue Source         | Edit Tarnets      |                   |                 |                              |                |                |              |
| Home                        | # Collection Target Settings | Luir rangeto      |                   |                 |                              | $\frown$       |                |              |
| Ø                           | 🗄 SubSP Target               | Revenue Source :  | 1403791 : Driving | School Licenses | •                            | 3              |                |              |
| Bill Management             | †‡ Exchange Rate             | Period One :      | 20,000,000.00     | Period Two :    | 20,000,000.00                | Period Three : | 20,000,000.00  |              |
|                             | Contact Personnel            | Period Four :     | 20,000,000.00     | Period Five :   | 20,000,000.00                | Period Six :   | 20,000,000.00  |              |
| Payments                    | GePG Contact Personnel       | Period Seven      | 20,000,000.00     | Period Eight :  | 20,000,000.00                | Period Nine :  | 10,000,000.00  | <b>4</b> (4) |
| Q                           | 000                          | :                 |                   |                 |                              |                |                |              |
| Collections                 |                              | Period Ten :      | 10,000,000.00     | Period Eleven   | 10,000,000.00                | Period Twelve  | 10,000,000.00  |              |
| Reports                     |                              |                   |                   | Target Sum      | nary (Twelve Periods Targets | ]              |                | 5            |
| <b>¢</b><br>Settings        | <b>←</b> 1                   | Source<br>Target: | 200,000,000.00    | Balance :       | 0.00                         | Current Total: | 200,000,000 00 | Save         |
|                             |                              |                   |                   |                 |                              |                |                |              |

Figure 21: Collection Target settings

#### 2.9.7 Sub-SP Target

This form will allow you to set the Sub SP / Sub Vote targets. The annual Service Provider's Budget is divided to ALL Sub SP in aggregate. To SET the Sub SP target, you should follow the following **Steps**:

#### **Create Target**

- 1. Click Settings (The System Setting window will display links of ALL forms under this feature)
- 2. Click Sub SP Target Settings (The form will be displayed with the respective Service Provider's Name)
- 3. Select the Sub SP and Financial Year
- 4. Enter Sub SP target total amount
- 5. Select the appropriate status ( Active / Inactive)
- 6. Click Save to store the Sub SP targets or Clear to Discard

| Logged in as<br>manager.tpf | X Revenue Source       |                                                                                                    |     |  |  |  |  |
|-----------------------------|------------------------|----------------------------------------------------------------------------------------------------|-----|--|--|--|--|
| Ţ                           | X Sub Revenue Source   | Create Targets Upload Targets                                                                                                    |     |  |  |  |  |
| Home                        | B SubSP Target         | Service Provider Tanzania Police Force - SP108 File (.csv): No file selected +                                                                           |     |  |  |  |  |
| Bill Management             | †‡ Exchange Rate       | Sub SP: Prison Farms-4003                                                                                                    |     |  |  |  |  |
|                             | Contact Personnel      | Set Tamet · · · · · · · · · · · · · · · · · · ·                                                                                                    |     |  |  |  |  |
| Payments                    | GePG Contact Personnel | Status : * ACTIVE                                                                                                    |     |  |  |  |  |
| Q<br>Collections            | 000                    | Clear Save 6                                                                                                    |     |  |  |  |  |
| Reports                     |                        | Sub Service Provider Target                                                                                                    |     |  |  |  |  |
| <b>¢</b><br>Settings        | <b>←</b> 1             | Search: type to filler Q. Show entries: 10 💌                                                                                                    |     |  |  |  |  |
|                             |                        | Sub SP         ^         Sub Sp Code         \$         Allocated Target         \$         Fin Year         \$         Status         \$         Action | nĵ. |  |  |  |  |

#### Figure 22: Sub-SP Target setting

### 2.9.8 Upload Target

To Upload target , follow the following steps:

- 1. Navigate to "Upload Target" then click " +" to choose the CSV file to be uploaded.
- 2. Click "Upload" to upload the file or "Clear" to clear the File field.

|                 | 🗴 Sub Revenue Source         |    | Create Targets                                    |            |                  | Upload Targets               |       |
|-----------------|------------------------------|----|---------------------------------------------------|------------|------------------|------------------------------|-------|
| Home            | B Collection Target Settings | \$ | Service Provider : Tanzania Police Force - SP 108 |            | 08               | File (CSV): No file selected |       |
|                 | B SubSP Target               |    | S.                                                | Sub SP:    |                  |                              |       |
| Bill Management | 11 Exchange Rate             |    |                                                   |            | Phson Farms-4003 | T                            | Clear |
| 1.11            | Contact Personnel            |    | Financial Year:                                   | 2016/2017  | *                |                              |       |
| Payments        | GePG Contact Personnel       |    | Set Target : 300000000                            |            |                  | 2                            |       |
| 0               | 000                          |    | Status : *                                        | ACTIVE     | •                |                              |       |
| Collections     |                              |    |                                                   |            | Clear Save       |                              |       |
| Pa              |                              |    |                                                   |            |                  |                              |       |
| Reports         |                              |    | Sub Service Provide                               | r Target   |                  |                              |       |
| ð.              |                              |    | Search: type to filte                             | <u>د</u> م |                  | Show entries: 10 T           |       |
| Settings        |                              |    |                                                   |            |                  |                              |       |

Fig:Uploading Target

### 2.9.10 Contact Personnel

This form lets you register the Contact Personnel. To Create the Contact Personnel, you should follow the following :

Steps:

- Click Settings (The System Setting window will display links of ALL forms under this feature)
- 2. Click Create Personnel (you shall be shown the contact personnel registration form with several fields that need your inputs).
- 3. Enter all the required information in the contact personnel registration form.
- **4.** Now that everything is set, you can click "Create" button to Contact Personnel or Clear to discard.

|                       | ¥ Sub Revenue Source          | Contact Personnel Registration |                                                |                    |                      |              |  |  |
|-----------------------|-------------------------------|--------------------------------|------------------------------------------------|--------------------|----------------------|--------------|--|--|
| -                     | Collection Target Settings    | Service Provider               |                                                |                    |                      |              |  |  |
| Home                  | DD Collection rarget settings | Title *                        | Mr. 💌                                          |                    |                      |              |  |  |
| ľ                     | SubsP larget                  | Sub Service Provider : *       | Prison Farms-4003                              | Contact Category : | ICT_OFFICER          | •            |  |  |
| 3ill Management       | t↓ Exchange Rate              | Name · *                       | First Mana                                     | Middle Mana        |                      |              |  |  |
| <u>lılı</u>           | Contact Personnel             | Dhana Numharf : t              |                                                | Dhana NumberD :    | Lasulaine            | ← 3          |  |  |
| Payments              | GePG Correct Personnel        | Phone Number 1.                | (255) (715) 000000                             | Phone Number2 .    |                      |              |  |  |
| Q                     |                               | Email address1 : *             | rmugabe@mugabe.co.tz                           | Email address2 :   | rmugabe@mugabe.co.tz |              |  |  |
| Collections           | 2                             | Address : *                    | Rodgers Mugabe, P.O Box 45600 DSM,<br>Tanzania | Status :           | ACTIVE               | •            |  |  |
|                       |                               |                                |                                                |                    |                      | Clear Create |  |  |
| Reports               |                               |                                |                                                |                    |                      |              |  |  |
| <b>Q</b> <sup>0</sup> | <b>(</b> )                    |                                |                                                | 000                |                      | T            |  |  |
| Settings              |                               | Service Provider Contact P     | ersonnel                                       |                    |                      | ( 4 )        |  |  |

Figure 23: Contact personnel registration